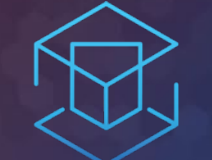

## ATTACK + DEFEND

# LAB 3 – TRUSTED PUBLISHERS

Setting up policies for Least Privilege

# TRUSTED SOURCES REMOVES THE BARRIERS TO APPLICATION CONTROL

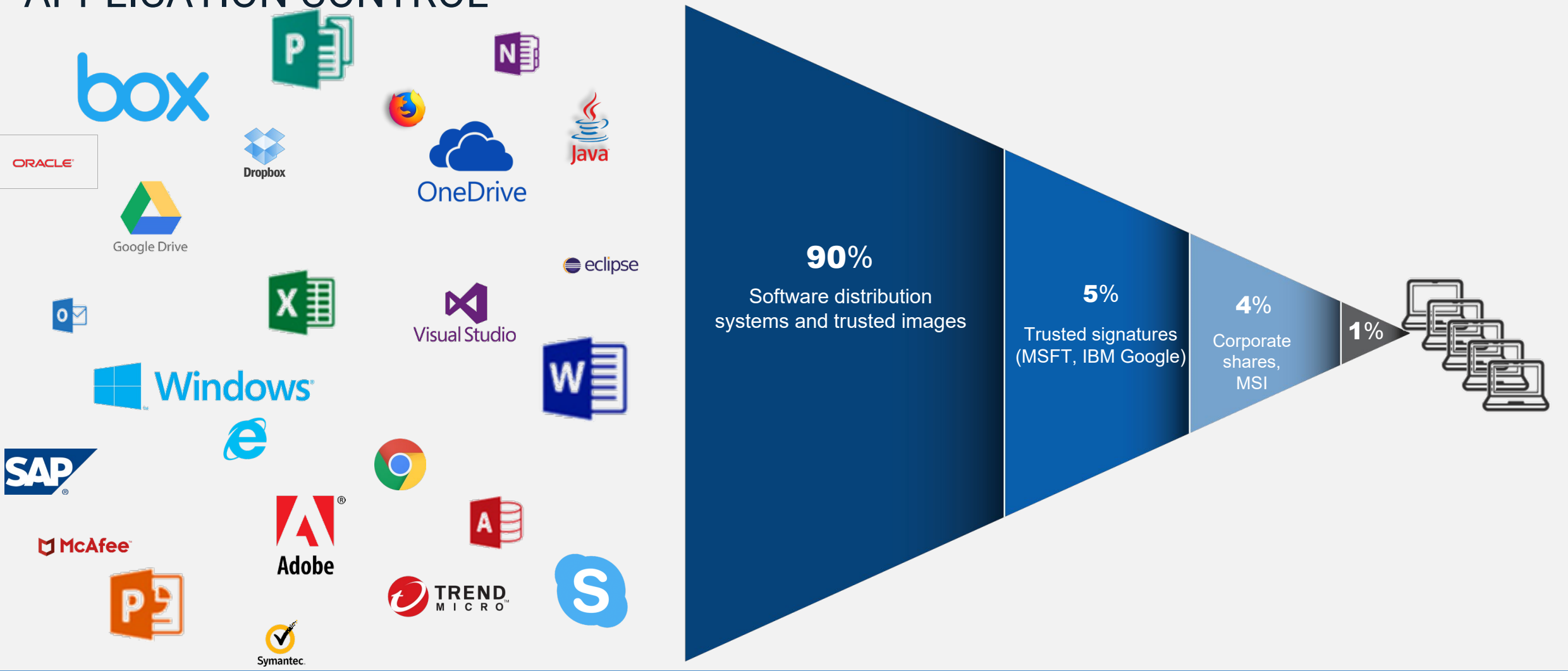

CyberArk automates policy creation for over 99% of application and system software

#### **Detecting Internet Applications.**

- Go back to Policies...Default Policies and set Control unhandled applications downloaded from the internet. To Detect. Click Edit policy settings.
- Under options, make sure all three check boxes are checked. Click save and confirm the policy changes.
- Refresh the EPM policy on the agent.

| Detect privileged unhandled applications                                      |     |        |          | Off    | On       |
|-------------------------------------------------------------------------------|-----|--------|----------|--------|----------|
| Protect against ransomware (Windows Only)                                     |     |        | Off      | Detect | Restrict |
| Control unhandled applications downloaded from the internet<br>(Windows Only) | Off | Detect | Restrict | Block  | Edit     |
| Control unhandled applications                                                |     |        | Off      | Detect | Restrict |

| Options                                                                                                |                                                             |                 |         |
|----------------------------------------------------------------------------------------------------|-------------------------------------------------------------|-----------------|---------|
| Detect installation of                                                                                 | unhandled applications downloaded from the internet (i)     |                 |         |
| Detect launch of unh                                                                                   | andled applications downloaded from the internet ${ m (i)}$ |                 |         |
| Notify end users whe                                                                                   | en an unhandled application is launched                     |                 |         |
| Off ~                                                                                                  | v                                                           |                 |         |
|                                                                                                    |                                                             |                 |         |
| Detect access to the                                                                                   | sensitive resources by unhandled applications downloaded    | from the interr | net (i) |
| <ul> <li>Detect access to the :</li> <li>Internet</li> <li>Intranet</li> </ul>                         | sensitive resources by unhandled applications downloaded    | from the interr | net (j) |
| <ul> <li>Detect access to the s</li> <li>Internet</li> <li>Intranet</li> <li>Network shares</li> </ul> | sensitive resources by unhandled applications downloaded    | from the interr | net (i) |

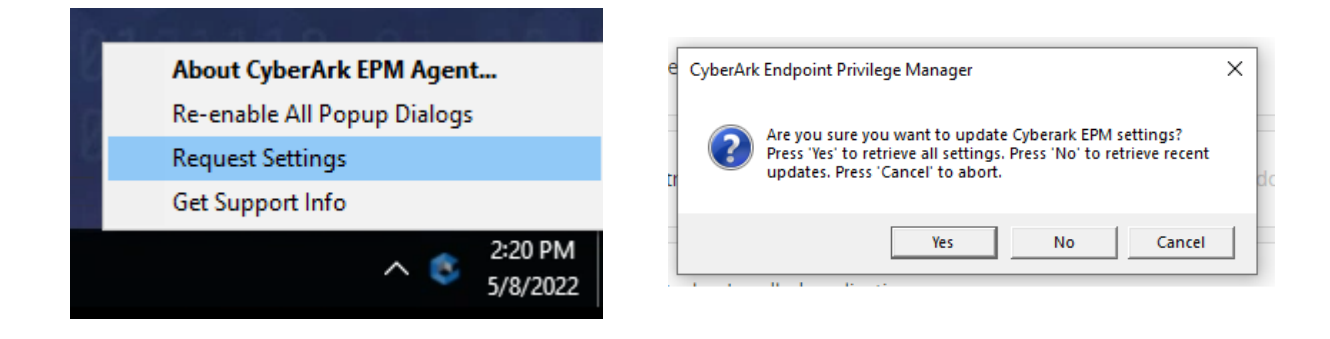

#### **Executing Code**

• From the 'Lab 3 – Trusted Publishers' folder, click the vlc-3.0.10-win64.exe shortcut and note how it is also runs. Immediately close the installer.

- From the 'Lab 3 Trusted Publishers' folder, click the Download vlc-3.0.09-win64.exe shortcut
- Run vlc-3.0.09.exe and observe the result.

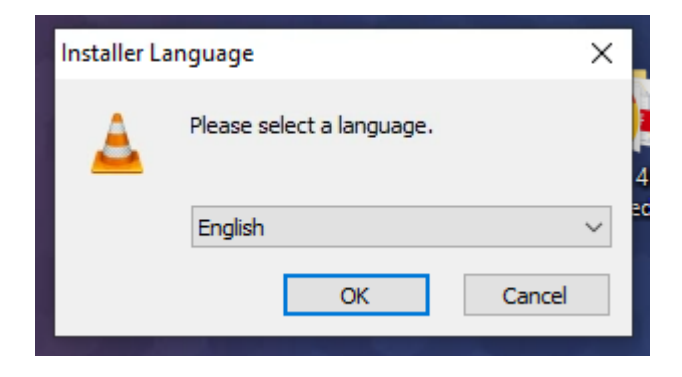

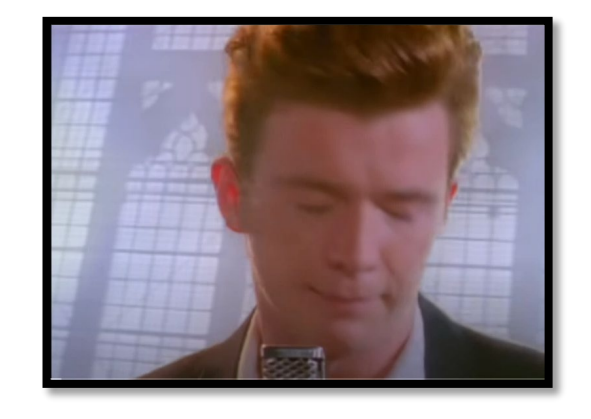

#### Configure trusted source policy

- Go to Events Management (beta)
- Find vlc-3.0.10-win64.exe
- Click ... and select Trust by publisher's signature. Click Yes to confirm.

| $\sim$   |                            |      |      |         |         |   |                                   |           |            |  |             |                             |                           |                         |     |
|----------|----------------------------|------|------|---------|---------|---|-----------------------------------|-----------|------------|--|-------------|-----------------------------|---------------------------|-------------------------|-----|
| ١        | Get Started                |      | Even | nt      |         |   |                                   |           |            |  |             |                             |                           |                         |     |
| ····     |                            |      |      |         |         |   |                                   |           |            |  |             |                             |                           |                         |     |
| L0       | Events management (beta)   |      | Even | nt type |         |   |                                   |           | Platform   |  |             |                             |                           |                         |     |
| ŝ        | Privilege Management Inbox |      | All  |         |         |   |                                   |           | All        |  | By administ | rator                       |                           |                         | A   |
|          | Threat Protection Inbox    |      | 1 of | 1 resu  | lts     |   |                                   | - 41      | filtere    |  |             |                             |                           |                         |     |
| æ        | Application Control Inbox  |      |      | I       | May 09  | Ť | Today                             |           |            |  |             |                             |                           |                         |     |
| 00       | Application Catalog        |      |      | 11:0    | 7:25 AM | • | Block                             |           |            |  | 7           | 1                           |                           | 1                       |     |
| 00       | Application Catalog (beta) | ~    |      |         |         |   | vlc-3.0.10-win<br>Signed by Video | 64<br>5LA | .exe<br>AN |  | OccurAppl   | y recomme                   | ndation (                 | planned)                | ••• |
| ø        | Credentials Rotation       |      |      |         |         |   |                                   |           |            |  | Trus        | t by publish<br>v normal ru | ner's signa<br>Inning and | ature<br>d do not repor | t   |
| <u>;</u> | Policies                   | ^    |      |         |         |   |                                   |           |            |  | Bloc        | k and do no                 | ot report                 |                         |     |
|          | Default Policies           | - 11 |      |         |         |   |                                   |           |            |  | Add         | to custom                   | policy (pla               | nned)                   |     |
|          | Policy Recommendations     |      |      |         |         |   |                                   |           |            |  | Crea        | te new cusi                 | tom policy                | / (planned)             |     |
|          | Application Groups         |      |      |         |         |   |                                   |           |            |  | Dele        | te event                    |                           | planticaj               |     |
|          | Advanced Policies          |      |      |         |         |   |                                   |           |            |  |             |                             |                           |                         | -   |

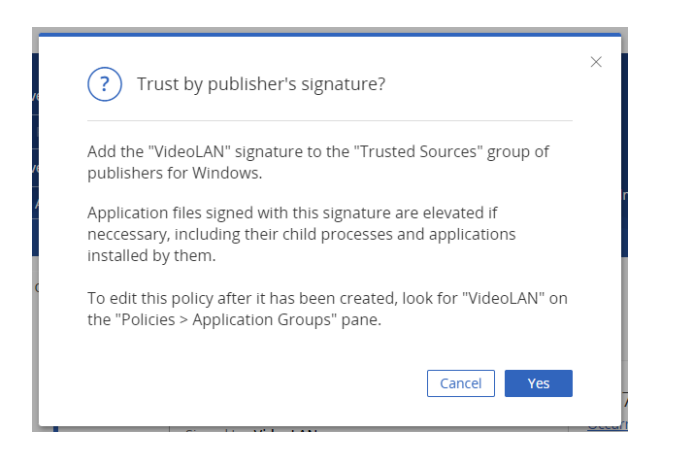

#### Locking it down.

 Go back to Policies...Default Policies.
 Set ' Control unhandled applications downloaded from the internet' back to Block.
 Click Yes to confirm.

• Refresh EPM Agent Policy.

#### **Executing 7zip Installer**

- Navigate to 'Lab 4 Trusted Sources'.
- Examine the two files and their properties.
- Run vlc-3.0.09-win64.exe and observe the result.
- Run vlc-3.0.10-win64.exe and observe the result.

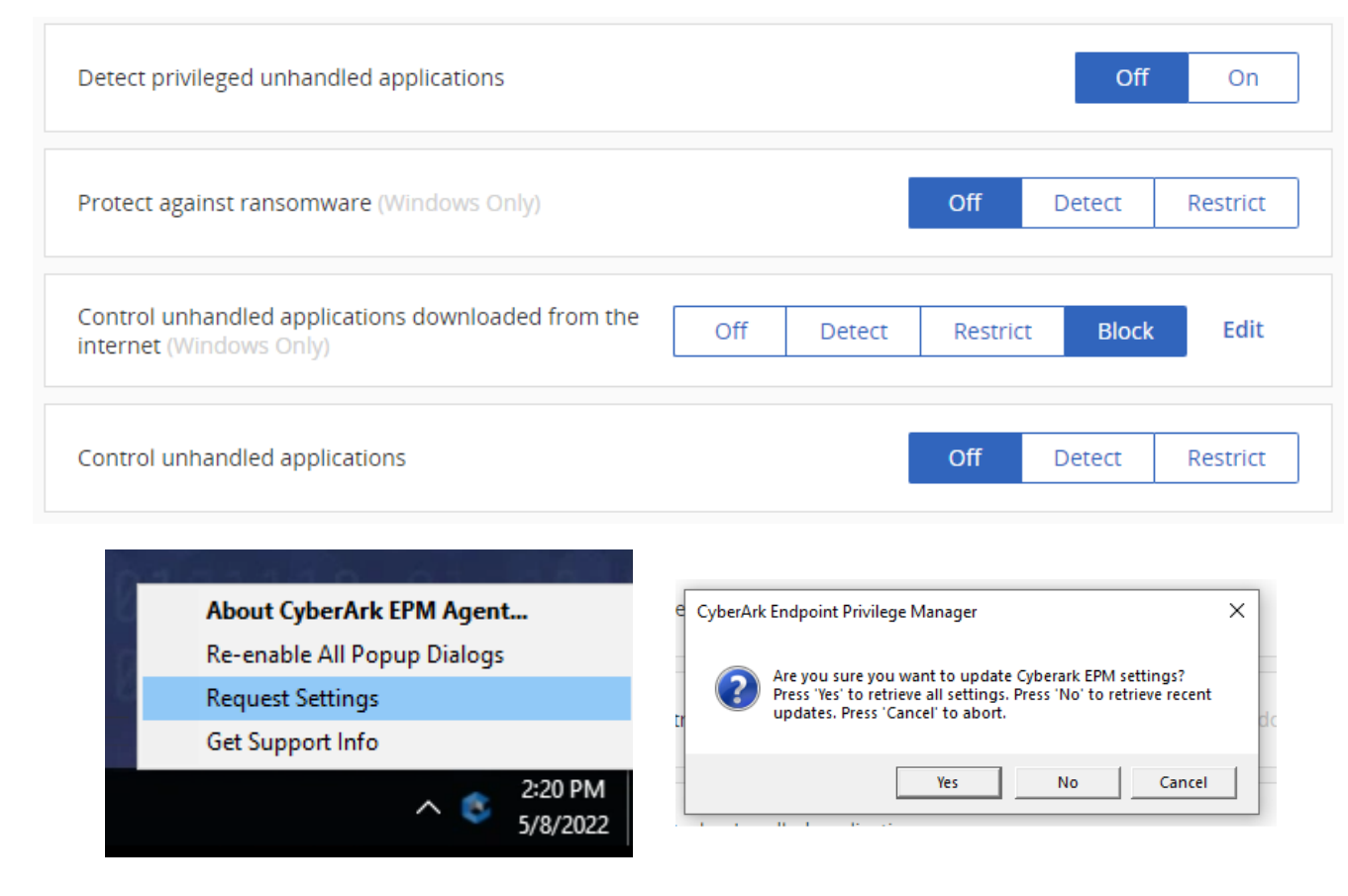

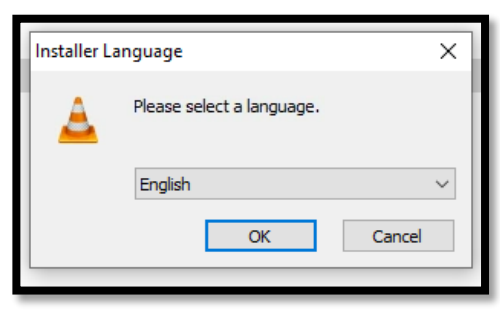

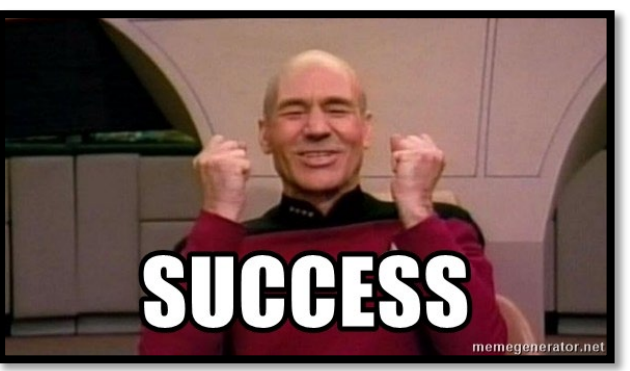

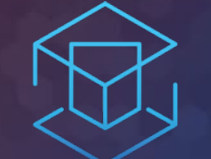

## ATTACK + DEFEND

## LAB 4 – CREDENTIAL THEFT PROTECTION

Protected applications from Credential Theft

### THINK LIKE AN ATTACKER WITH CREDENTIAL THEFT PROTECTION

The endpoint is the entry point for attacks

Credentials are the main target of malware and non-malware-based attacks

Contain the attack on the endpoint

| <b>1</b>                   |                                             |          |           |          |                    |
|----------------------------|---------------------------------------------|----------|-----------|----------|--------------------|
| CYBERARK                   |                                             |          |           |          |                    |
| •                          | Actions -                                   |          |           |          |                    |
| 🗬 Summary                  |                                             |          |           |          |                    |
| Privilege Management Inbox | Name                                        | Action   | Status    | Computer | Last Modified Data |
| Application Control Inbox  | Browsers Stored Credentials Theft           | - Proton | oluloo    | Computer | Last mound bata    |
| Application Catalog        | Internet Explorer Credentials Theft         | Detect   | Activated | All      | 02-Nov-16 05:09:58 |
| Policies                   | Firefox Credentials Theft                   | Detect   | Activated | All      | 02-Nov-16 05:45:47 |
| Threat Detection           | Chrome Credentials Theft                    | Block    | Activated | All      | 06-Nov-16 05:58:15 |
| Reports                    | Remote Access Application Credentials Theft |          |           |          |                    |
| My Computers               | WinSCP Credentials Theft                    | Detect   | Activated | All      | 02-Nov-16 05:09:58 |
| 💷 🜋 Threat Intelligence    | VNC Credentials Theft                       | Detect   | Activated | All      | 02-Nov-16 05:09:58 |
| Policy Audit               | Windows Credentials Harvesting              |          |           |          |                    |
| 🛯 🖷 End-user UI            | SAM Hash Harvesting                         | Block    | Activated | All      | 06-Nov-16 05:58:09 |
| Advanced                   | LSASS Credentials Harvesting                | Block    | Activated | All      | 02-Nov-16 12:09:20 |
|                            |                                             |          |           |          |                    |

## LAB 3 CREDENTIAL THEFT PROTECTION

- Run Chromepass
- See the Credentials in plain text
- Create a Credential Theft Protection policy
- Replay attack scenario

- What is ChromePass?
  - <u>https://www.nirsoft.net/utils/chromepass.html</u>
- What is Lazagne?
  - <u>https://github.com/AlessandroZ/LaZagne</u>

#### **Getting started with ChromePass**

- Open the 'Lab 4 Credential Theft' folder on the desktop. Double click on ChromePass.exe - Shortcut
- The utility will be seen immediately

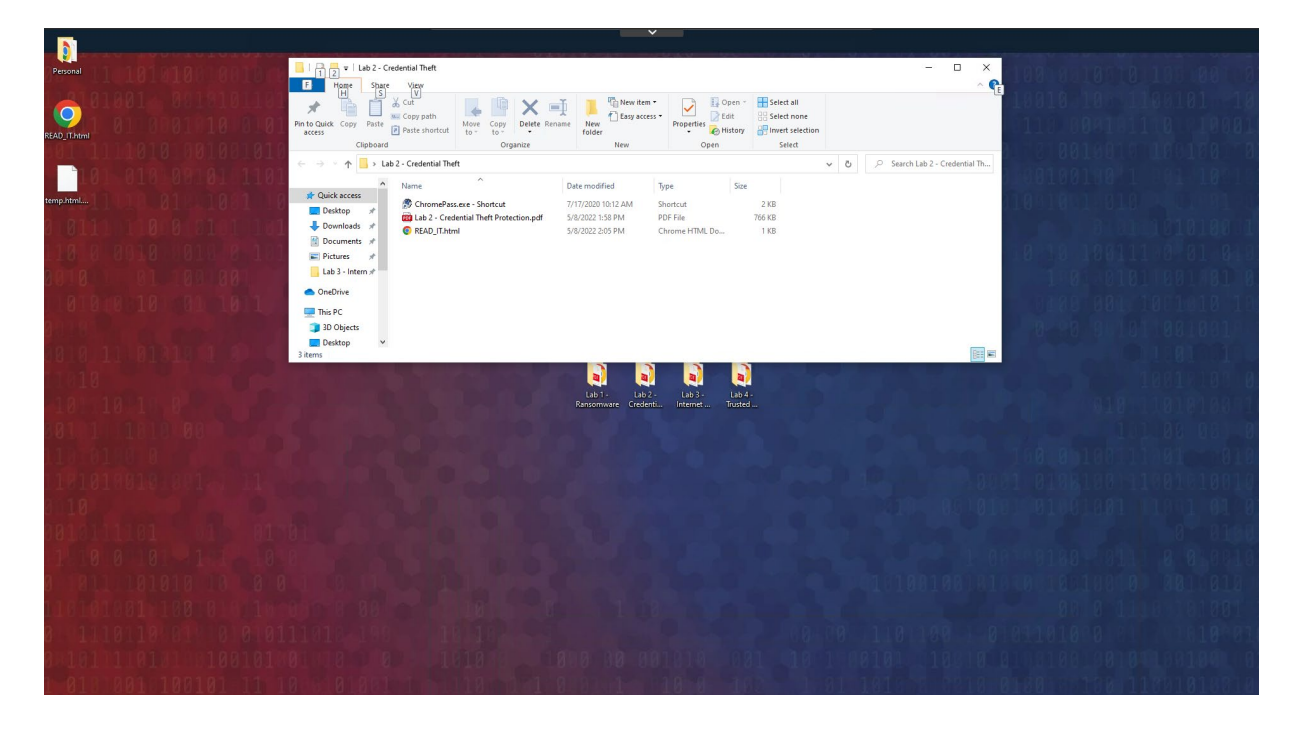

| ChromePass                                |                                           |                 |                | _              |                  |                    |               | - 🗆 X                                 |
|-------------------------------------------|-------------------------------------------|-----------------|----------------|----------------|------------------|--------------------|---------------|---------------------------------------|
| File Edit View Help                       |                                           |                 |                |                |                  |                    |               |                                       |
|                                           |                                           |                 |                |                |                  |                    |               |                                       |
| Origin URL 🧳                              | Action URL                                | User Name Field | Password Field | User Name      | Password         | Created Time       | Password Stre | Password File                         |
| https://cyberark.smartfile.com/ftp/login/ | https://cyberark.smartfile.com/ftp/login/ | login           | password       | cybrdemo@outlo | CyberArk12345!   | 12/29/2019 5:37:50 | Very Strong   | C:\Users\John\AppData\Local\Google\Ch |
| Inttps://epmsvr01.cybr.com/               |                                           |                 |                |                |                  | 12/14/2019 11:42:4 | Very Weak     | C:\Users\John\AppData\Local\Google\Ch |
| https://github.com/login                  | https://github.com/session                | login           | password       | GitHubBub      | SuperSecretP@ssw | 12/30/2019 12:42:1 | Very Strong   | C:\Users\John\AppData\Local\Google\Ch |
| https://login.epm.cyberark.com/           |                                           |                 |                |                |                  | 4/26/2020 7:13:40  | Very Weak     | C:\Users\John\AppData\Local\Google\Ch |
| https://support.cyberark.com/             |                                           |                 |                |                |                  | 4/26/2020 7:10:18  | Very Weak     | C:\Users\John\AppData\Local\Google\Ch |
| https://www.hawaiianairlines.com/my-a     | https://www.hawaiianairlines.com/my-acc   | UserName        | Password       | AlohaUser      | ShakaBrahLOL     | 12/30/2019 12:41:1 | Strong        | C:\Users\John\AppData\Local\Google\Ch |
| https://www.reddit.com/login/             | https://www.reddit.com/login              | username        | password       | someuser@compa | @P@ssw0rdgoesh   | 12/30/2019 12:39:0 | Very Strong   | C:\Users\John\AppData\Local\Google\Ch |
|                                           |                                           |                 |                |                |                  |                    |               |                                       |
| <                                         |                                           |                 |                |                |                  |                    |               | >                                     |
| 7 item(s), 1 Selected                     | NirSoft Freeware, https://www.nirs        | oft.net         |                |                |                  |                    |               |                                       |

#### Enable Threat Protection Policies

- Drop down Policies
- Open Privilege Threat Protection
- Expand on Browsers Stored Credential Theft

• Set Chrome Credentials Theft to Block

Run Chromepass again

- What is visible now?
- NOTHING!

| 6 0                                  | berArk Endpoint Privilege Man 🗙 🕂       |       |            |                                                        |        |                      |                    |                                    | v - 0                      | ×   |
|--------------------------------------|-----------------------------------------|-------|------------|--------------------------------------------------------|--------|----------------------|--------------------|------------------------------------|----------------------------|-----|
| $\leftarrow$                         | C ana171.epm.cyberark.com               | n/set | -pane?id=T | DPolicies&clicked=true                                 |        |                      |                    |                                    | 여 순 ☆ 🕏 🗯 🖬 😩              |     |
| 🎯 EPN                                | I Trial Request 📃 EPM Login By Region   |       |            |                                                        |        |                      |                    |                                    |                            |     |
| CYBERARK Privilege Threat Protection |                                         |       |            |                                                        |        | CyberArk Software/te | Management Options | Last sign in: 06-May-22            | 2000 test01@meteormusic.co | >m∨ |
| Ę                                    | EPM                                     |       |            |                                                        |        |                      |                    |                                    | Updated at:<br>12:05 PM    | 3   |
| Ä                                    | Application Control Inbox               |       | Policy na  | ame                                                    | Status | Computers            |                    | Last modified                      | Agent version              |     |
| 80                                   | Application Catalog                     |       | ۲          | Browsers Stored Credentials Theft                      | Off    | All                  |                    |                                    |                            |     |
| 80                                   | Application Catalog (beta)              | ~     |            | Chrome Credentials Theft                               | Off    |                      |                    |                                    | Set to block               |     |
| 6                                    | Credentials Rotation                    |       |            | Cookies Theft From Web Browsers (Beta)                 | Off    |                      |                    |                                    | Set to detect .            |     |
| :=                                   | Policies                                |       |            | Firefox Credentials Theft                              | Off    |                      |                    |                                    | 6.0 and above              |     |
| ÷—                                   | Default Policies                        | _     |            | Memory Dump From Chromium Based Web Brows              | Off    |                      |                    |                                    | 6.0 and above              |     |
|                                      | Policy Recommendations                  |       |            | Microsoft Internet Explorer and Edge Credentials Theft | Off    |                      |                    | Status                             | 6.3 and above  Computers   | ••• |
| Ι.                                   | Application Groups<br>Advanced Policies |       |            | Opera Credentials Theft                                | Off    |                      |                    | Concertance black                  | ×                          |     |
|                                      | Privilege Threat Protection             |       | »          | IT Application Credentials Theft                       | Off    | All                  |                    | Set policy to block                |                            |     |
|                                      | Linux Policies                          |       | ۱          | Remote Access Application Credentials Theft            | Off    | All                  | redentials Theft   | Set the Chrome Credentials Theft p | olicy to "Block"?          |     |
|                                      | macOS Policies                          |       | ۱          | Suspicious Actions                                     | Off    | All                  |                    |                                    | Cancel Yes                 |     |

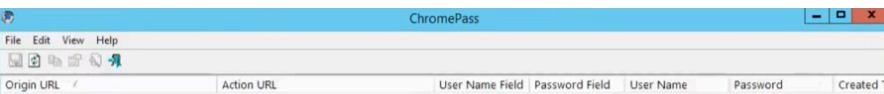

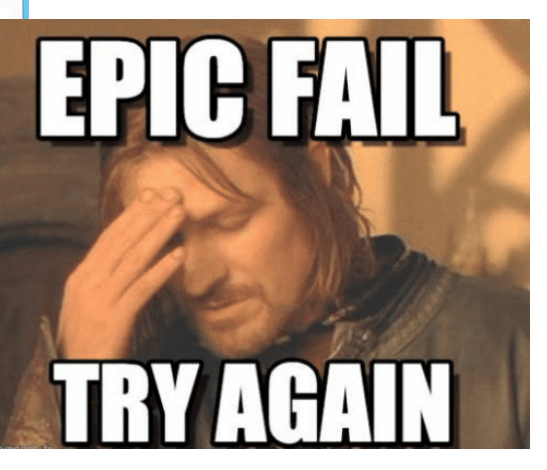

All

• Click on Threat Protection Inbox to view more data about the event.

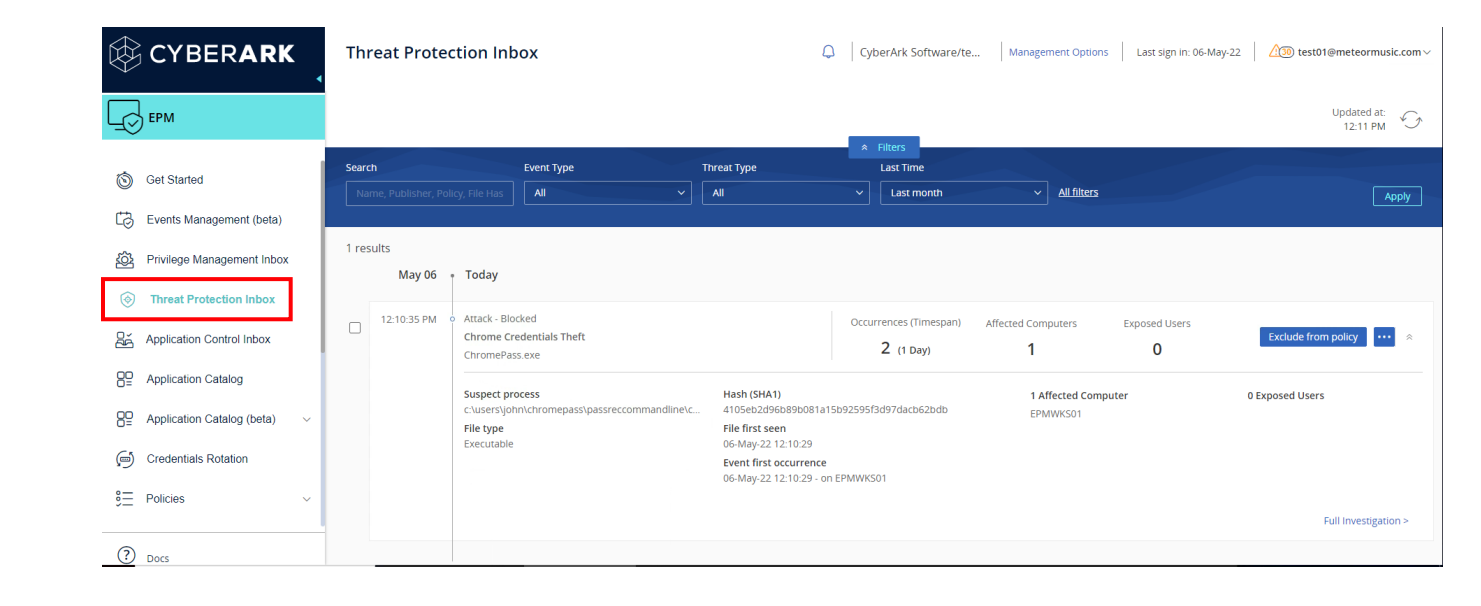